Séance N°8

## Comment assembler plusieurs photos sur une même page?

- Ouvrir Paint 3D / Nouveau (pour avoir une page blanche)
  ou / ouvrir une image qui sera le fond (choisir la couleur de fond)
- Rechercher une 2° image / clic droit / ouvrir avec Paint 3 D / sélection magique / (on peut mettre l'image dans un cercle, carré ...) / sélectionner la partie à retirer / ok / mettre la partie que l'on veut garder sur le côté de la feuille / clic droit / copier / coller sur l'image de fond / enregistrer sous / image / transparence. Renouveler l'opération autant de fois que d'image à ajouter.
- Ajouter : un texte (dans Paint 3D)

: un texte animé : photo / récupérer la photo travaillée / modifier et créer / ajouter un texte animé / choisir le style, les effets, ...

## Comment transférer une photo trouvée sur internet sur le téléphone portable ?

Opération inverse : DCIM / caméra / galerie

/ screenrecording / galerie / ou dans mes fichiers / l'envoyer par whatsapp / screenshot / galerie

**Exercice N°8** : Réaliser un support de votre choix sur le thème ; « Ce que m'a apporté cette 1° session, quel est mon ressenti » et l'envoyer à : cyber63960@gmail.com